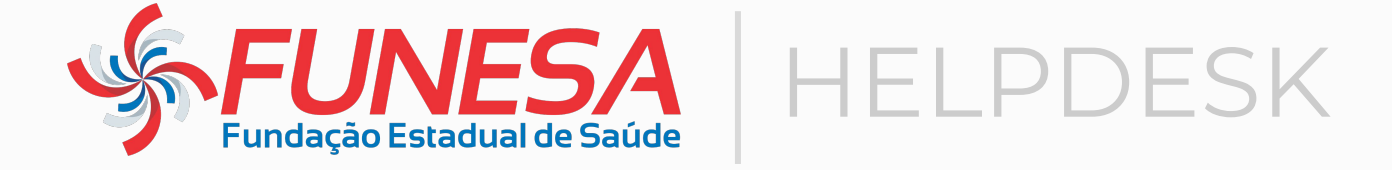

# **Como abrir um chamado**

- Acessando o Sistema de Chamados (GLPI).
- Tela Inicial de Abertura do Chamado.
- Formulário para Abertura do Chamado.
- Status do chamado.
- Acessando um Chamado Aberto.
- Acompanhando um Chamado Aberto

# Acessando o Sistema de Chamados da Funesa

O acesso ao Sistema de Chamados pode ser feito de qualquer computador/celular com acesso à internet.

Acesse o sistema de chamados através do endereço: <u>https://helpdesk.funesa.se.gov.br</u>

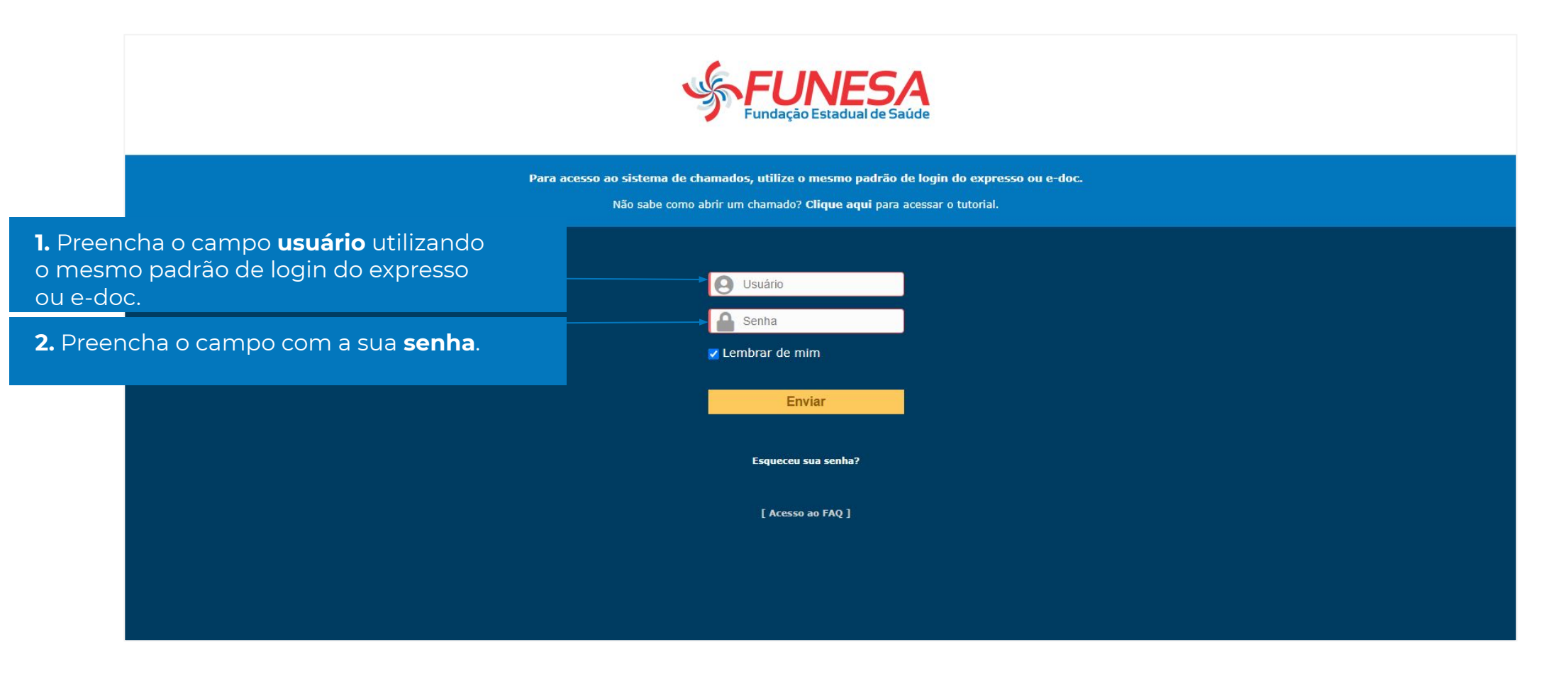

# Tela Inicial de Abertura do Chamado - Parte 1

Após efetuar o login, será exibido a página abaixo:

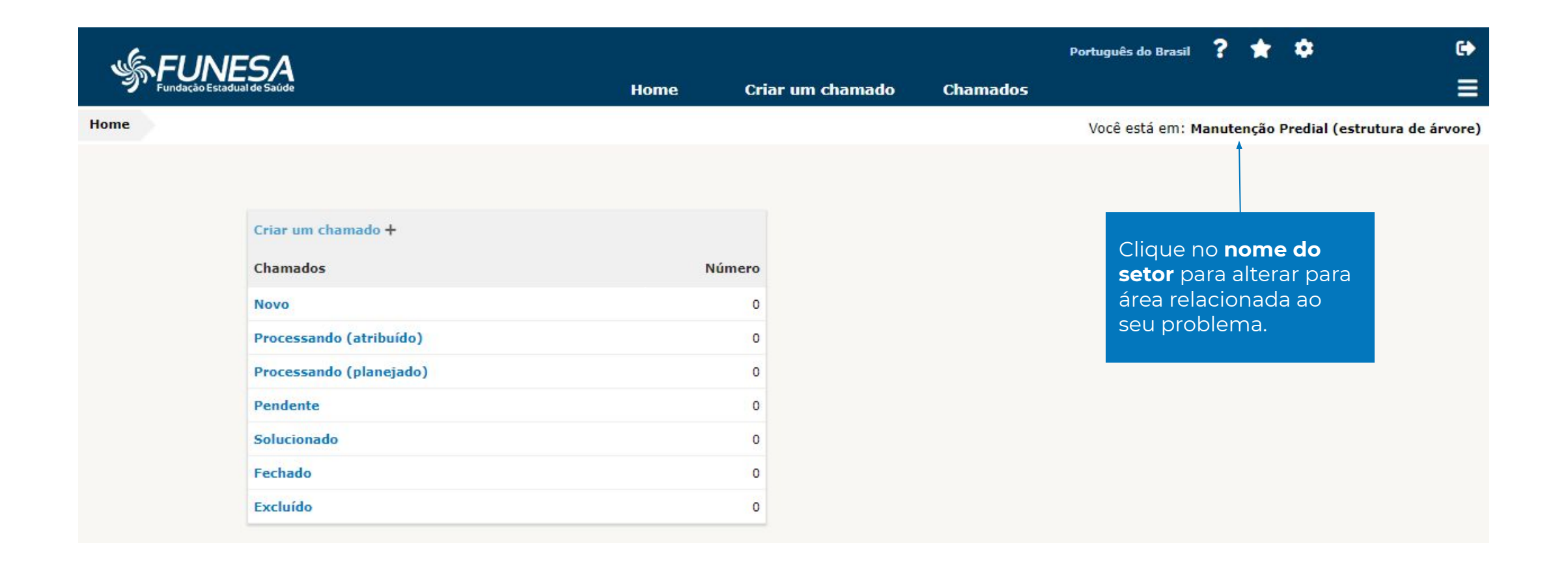

# Tela Inicial de Abertura do Chamado - Parte 2

Após efetuar o login, será exibido a página abaixo:

| ي<br>FUI | NESA                                                                                                    |                                                                              |                                                                   | Português do I | Brasil  | ? 1   | *     | ۰            | •                |
|----------|----------------------------------------------------------------------------------------------------|------------------------------------------------------------------------------|-------------------------------------------------------------------|----------------|---------|-------|-------|--------------|------------------|
| Fundação | Estadual de Saúde                                                                                                    | Home Criar um cha                                                            | nado Chamados                                                     |                |         |       |       |              |                  |
| Home     |                                                                                                    | 1                                                                            |                                                                   | Você está      | em: Man | utenç | ão Pr | edial (estru | utura de árvore) |
|          | Criar um chamado + ←<br>Chamados<br>Novo<br>Processando (atribuído)<br>Processando (planejado)<br>Pendente<br>Solucionado<br>Fechado<br>Excluído | Número<br>0<br>0<br>0<br>0<br>0<br>0<br>0<br>0<br>0<br>0<br>0<br>0<br>0<br>0 | lique em <b>Criar um</b><br>namado para abri<br>ormulário de cham | ir o<br>nado.  |         |       |       |              |                  |

# Formulário para Abertura do Chamado - Parte 1

|                                      | Home                           | Criar um     | chamado                          | Chama                       | idos                                 |                  |      |                   |
|--------------------------------------|--------------------------------|--------------|----------------------------------|-----------------------------|--------------------------------------|------------------|------|-------------------|
|                                      |                                |              |                                  |                             |                                      |                  | Você | está em: Manutenç |
| Descreva o incidente ou a requisição | (FUNESA > Manut                | enção Predi  | al)                              |                             |                                      |                  |      |                   |
| Гіро 1                               | Requisição 🔻                   |              |                                  |                             |                                      |                  |      |                   |
| Categoria *                          | • i                            |              |                                  |                             |                                      |                  |      |                   |
| Jrgência                             | Média 🔻                        |              |                                  |                             |                                      |                  |      |                   |
| informe-me sobre as ações tomadas    | Acompanhar por e-ma<br>E-mail: | ail Sim 🔻    |                                  |                             |                                      |                  |      |                   |
| _ocalização *                        | • iØ                           |              |                                  |                             |                                      |                  |      |                   |
| ítulo *                              |                                |              |                                  |                             |                                      |                  |      |                   |
|                                      | Formatos - B                   | I <u>A</u> • | <u>A</u> • 1                     |                             | ∎                                    | e <sup>p</sup> 🛋 | 0 2  |                   |
|                                      |                                |              |                                  |                             |                                      |                  |      |                   |
| escrição *                           |                                |              |                                  |                             |                                      |                  |      |                   |
|                                      |                                | Ĩ            | Arraste e so<br>Escolher arquivo | Ite seu arqu<br>s Nenhum ar | <b>ivo aqui, o</b><br>quivo selecior | u<br>nado        |      |                   |
|                                      |                                |              |                                  |                             |                                      |                  |      |                   |

[1] **Tipo**: Informe o tipo do chamado:

 Incidente: É qualquer acontecimento que não faça parte do comportamento padrão e que cause, ou possa causar uma interrupção/redução da qualidade de um serviço.

#### Exemplos:

- · Computador não liga.
- Impressora não funciona.
- Sistema não funciona.
- Não consegue acessar os arquivos de rede.
- Requisição: É qualquer solicitação de serviço, contato, pedido de informação ou dúvida para acessar um serviço de TI.

#### **Exemplos:**

- · Criação de contas de acesso.
- Redefinição de senha.
- · Adicionar um ponto de rede.
- Troca de computador.

#### continua na próxima página >

# Formulário para Abertura do Chamado - Parte 2

|                                      | Home                          | Criar um chamado   | Chamados                |                              |
|--------------------------------------|-------------------------------|--------------------|-------------------------|------------------------------|
|                                      |                               |                    |                         | Você está em: Manutenção Pre |
| Descreva o incidente ou a requisição | (FUNESA > Manu                | itenção Predial)   |                         |                              |
| Tipo                                 | Requisição 🔻                  |                    |                         |                              |
| Categoria *                          | • i                           |                    |                         |                              |
| Urgência                             | Média 💌                       |                    |                         |                              |
| Informe-me sobre as ações tomadas    | Acompanhar por e-n<br>E-mail: | nail Sim 🔻         |                         |                              |
| Localização *                        | • i0                          |                    |                         |                              |
| Título *                             |                               |                    |                         |                              |
|                                      | Formatos - B                  | I <u>A</u> • A • E | Ξ Ξ Ξ ≡ • 🖉 🖬           |                              |
|                                      |                               |                    |                         |                              |
| Descrição *                          |                               |                    |                         |                              |
|                                      |                               | Arraste e sol      | te seu arquivo aqui, ou |                              |
|                                      |                               |                    |                         |                              |
|                                      |                               | Enviar mensagem    |                         |                              |

[2] Categoria: Local onde estão todos os serviços prestados pelo setor selecionado.

[3] Localização: Local onde o requerente fica lotado.

[4] Titulo: Informe de forma resumida o motivo do chamado.

[5] **Descrição:** Informe detalhadamente o incidente ou a requisição.

Clique em **Enviar mensagem** para concluir a abertura do chamado.

# **Status do Chamado**

#### Tela inicial do painel de status dos chamados:

- **Novo:** Todo chamado registrado que ainda não foi atribuído a um técnico.
- **Processando (atribuído):** Chamado atribuído ao técnico responsável.
- Processando (planejado): O chamado foi atribuído a um técnico, porém será atendido conforme o planejamento técnico devido às restrições do chamado.
- **Pendente:** Status que sinaliza a dependência de terceiros, equipamentos, ferramentas específicas ou de material para conclusão.
- **Solucionado:** O chamado foi solucionado e requer uma aprovação do requerente para encerrar o chamado.
- Fechado: Chamado solucionado e finalizado.
- Excluído: Chamado(s) excluído(s).

| Estadual de Saúde       | Para <b>acessar um chamado,</b><br>clique em um dos status do<br>painel da página principal, como<br>mostrado na imagem abaixo. | um chamado | Chan |
|-------------------------|----------------------------------------------------------------------------------------------------|------------|------|
|                         |                                                                                                    | -          |      |
| Criar um chamado +      |                                                                                                    |            |      |
| Chamados                | Número                                                                                                    |            |      |
| Novo                    | 0                                                                                                    |            |      |
| Processando (atribuído) | 0                                                                                                    |            |      |
| Processando (planejado) | 0                                                                                                    |            |      |
| Pendente                | 0                                                                                                    |            |      |
| Solucionado             | 0                                                                                                    |            |      |
| Fechado                 | 1                                                                                                    |            |      |
| Excluído                | 3                                                                                                    |            |      |

### Acessando um Chamado Aberto

[1] Entidade: indica o setor que o chamado foi aberto.

[2] **Status:** indica que seu chamado está em processo de atendimento.

[3] Atribuído para o Técnico: informa o nome do técnico que está sendo responsável pelo atendimento do chamado. Para **acessar um chamado**, clique em um dos status do painel da página principal como mostrado na imagem ao lado. Tela inicial do painel de status dos chamados:

| Criar um chamado +      |        |
|-------------------------|--------|
| Chamados                | Número |
| Novo                    | 0      |
| Processando (atribuído) | 0      |
| Processando (planejado) | 0      |
| Pendente                | 0      |
| Solucionado             | 0      |
| Fechado                 | 1      |
| Excluído                | 3      |

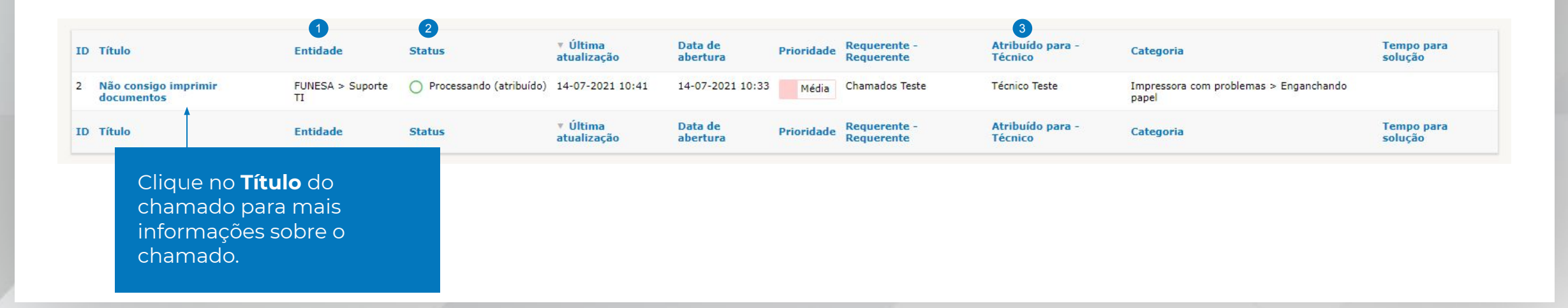

# Acompanhando um Chamado Aberto – Parte 1

Visão geral do Histórico de ações do chamado aberto:

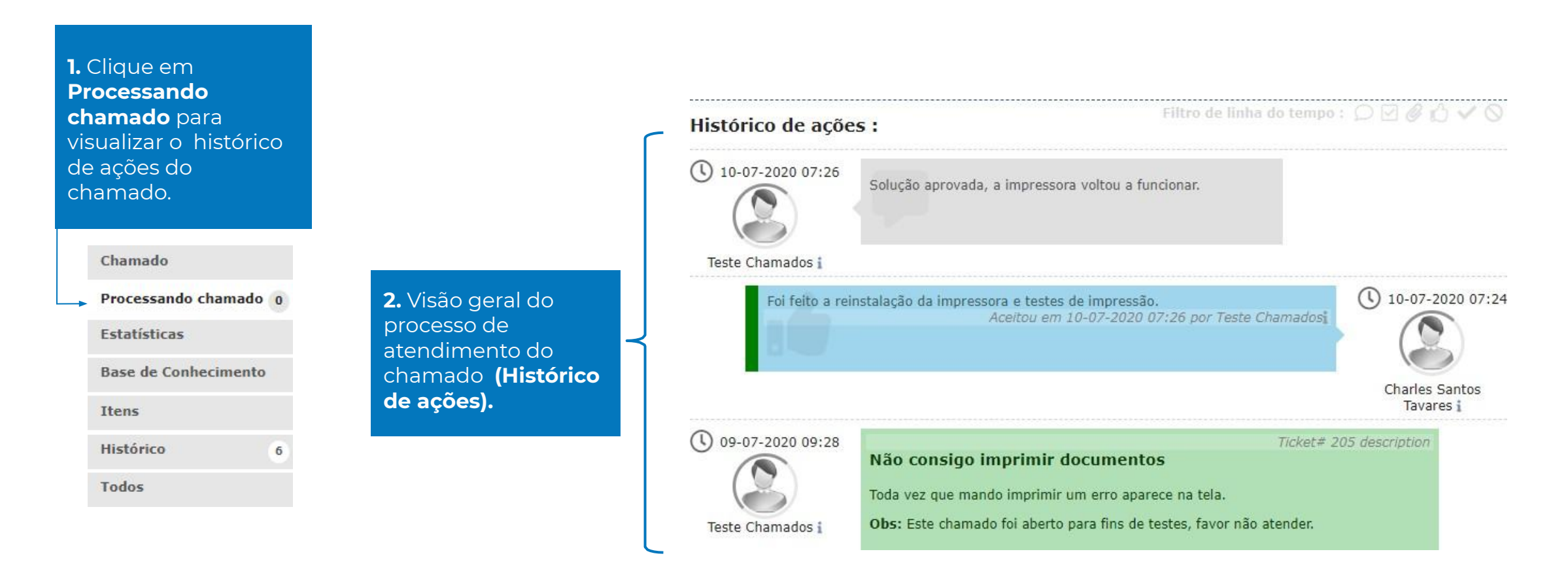

continua na próxima página >

# Acompanhando um Chamado Aberto – Parte 2

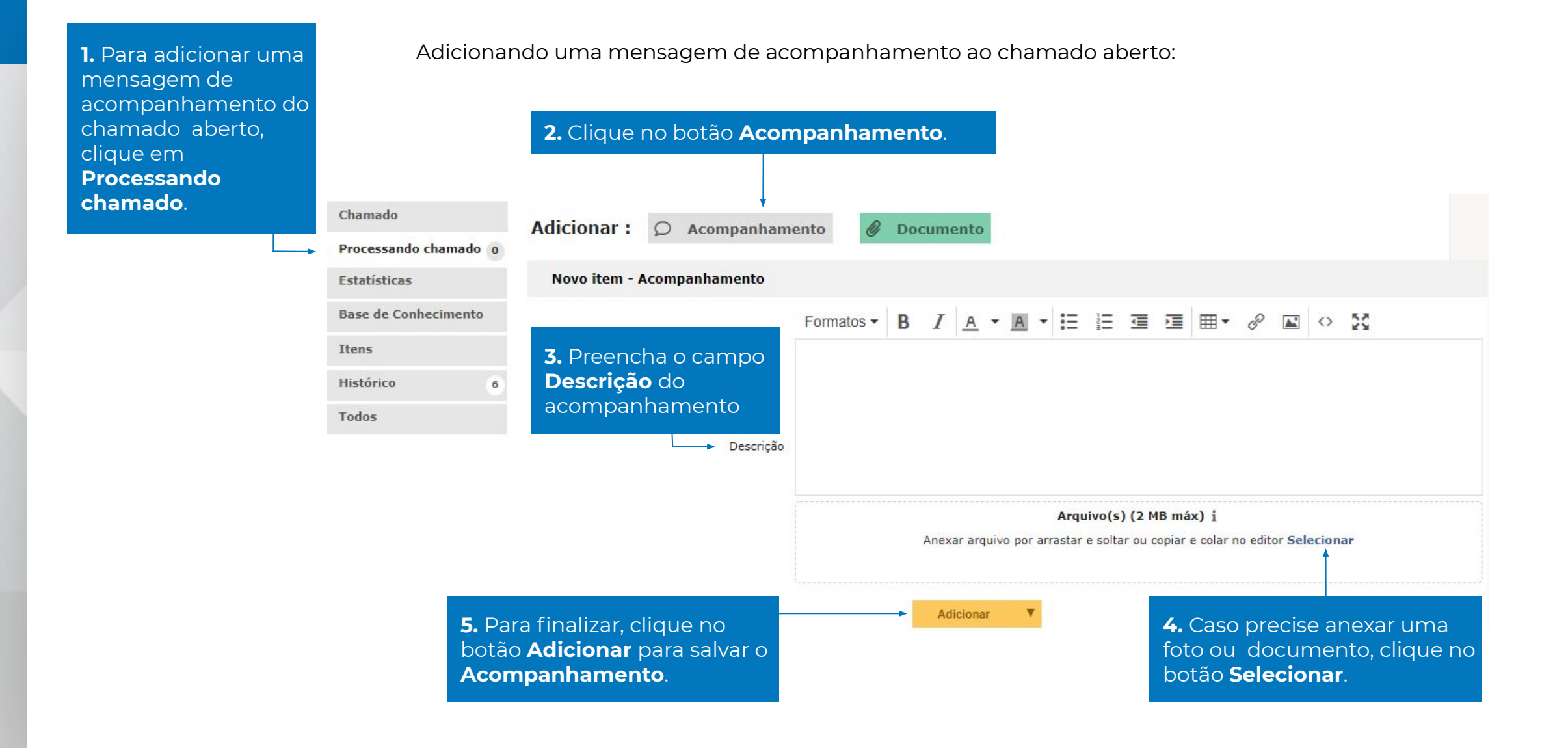